## Anleitung Raumreservierung der Bibliothek Hof

https://www.hof-university.de/studium/services-fuer-studierende/bibliothek.html

Den Link zur Raumreservierung finden Sie auf den Webseiten der Bibliothek im grünen Kasten.

| Bitte melden Sie sich <mark>mit Ihrer Hochsch</mark><br>Anmeldung | <mark>ulkennung</mark> an um einen Raum zu reservieren:          |
|-------------------------------------------------------------------|------------------------------------------------------------------|
| Bitte wählen Sie eine Raumart aus                                 | Name: *<br>Max Mustermann<br>Platzauswahl:<br>Gruppenraum Carrel |
| Wählen Sie das Datum aus:<br>Datum:<br>Datum wählen               |                                                                  |

Hinweis: wenn Sie bereits 2 Buchungen in einer Woche getätigt haben, wird Ihnen in der Datumsauswahl die aktuelle Woche nicht mehr angezeigt.

Im nächsten Schritt zeigt Ihnen das Programm die für den gewünschten Zeitraum verfügbaren Räume

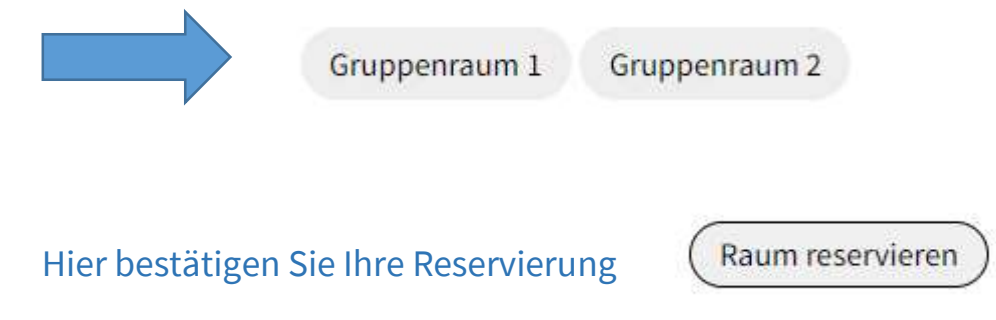

Sollte der gewünschte Zeitraum nicht mehr zur Verfügung stehen, bekommen Sie alternative Zeitslots angezeigt.

Beispielsweise:

Verfügbare Zeiträume :

Gruppenraum 1 12:00 Uhr - 14:00 Uhr

Gruppenraum 2 08:00 Uhr - 13:00 Uhr 15:00 Uhr - 18:00 Uhr

## Wie kann ich eine Buchung wieder löschen?

Auf der Startseite der Raumreservierung finden Sie eine Übersicht über Ihre bestätigten Buchungen.

Mit dem X am Ende der Zeile lässt sich eine nicht benötigte Reservierung löschen.

Wichtiger Hinweis:

Wird der Schlüssel für einen reservierten Raum bis 15 Minuten nach gebuchter Zeit nicht abgeholt, wird die Reservierung systemseitig gelöscht.